# Customer Item Pricing - One Customer at a time

The user has the ability to setup pricing by customer on an item or a category of items. When the customer has been selected, the user needs to choose File, then Item Pricing.

| SIE C      | Customer Maintenanc      |
|------------|--------------------------|
| File       |                          |
| <u>c</u>   | ategory Pricing          |
| <u>l</u> t | em Pricing               |
| <u>S</u>   | pecial Price List        |
| <u>C</u>   | order History            |
| <u>R</u>   | ecurring Orders          |
| lt         | em <u>N</u> otes         |
| C          | pen <u>A</u> R           |
| C          | ategory <u>D</u> iscount |

The user will see this screen. The screen may contain special item pricing.

| 🐨 Customer Item Pri | Customer Item Price Override - 01-SR2SOFTWARE, INC M9900 Missy's Hot Rod Bistro |      |           |    |        |       |       |      |           |           |  |  |
|---------------------|---------------------------------------------------------------------------------|------|-----------|----|--------|-------|-------|------|-----------|-----------|--|--|
| Item ID             | Description                                                                     | Cost | Calc Meth | od | Factor | Price | Break | Туре | Break Amt | Alt Price |  |  |
| 011861              | test2                                                                           | 5.79 | С         | •  | 0.15   | 5.94  | \$    | -    | 1.00      | 1.74      |  |  |
| 01535               | BRISKET WHOLE RED CORNED                                                        | 3.50 | G         | •  | 3.75   | 3.65  | \$    | -    | 1.25      | 1.23      |  |  |
| 10-2001             | ARTIC CHAR                                                                      | 2.25 | F         | •  | 3.50   | 3.50  | \$    | •    | 1.00      | 1.13      |  |  |

**Item ID:** Enter in the Item ID or click on the **M** to search for an item.

Description: The item description

**Cost:** The cost of the item.

Calc Method: How to calculate the discounted price. Choices are C, G, M, F

| Customer Iter | Customer Item Price Override - 01-SR2SOFTWARE, INC M9900 Missy's Hot Rod Bistro |      |           |      |        |       |       |      |           |           |  |  |
|---------------|---------------------------------------------------------------------------------|------|-----------|------|--------|-------|-------|------|-----------|-----------|--|--|
| Item ID       | Description                                                                     | Cost | Calc Meth | nod  | Factor | Price | Break | Гуре | Break Amt | Alt Price |  |  |
| 011861        | test2                                                                           | 5.79 | С         | -    | 0.15   | 5.94  | \$    | -    | 1.00      | 1.74      |  |  |
| 01535         | BRISKET WHOLE RED CORNED                                                        | G    | -         | 3.75 | 3.65   | \$    | -     | 1.25 | 1.23      |           |  |  |
| 10-2001       | ARTIC CHAR                                                                      | 2.25 | F         | -    | 3.50   | 3.50  | \$    | -    | 1.00      | 1.13      |  |  |
|               |                                                                                 |      | C<br>G    |      |        |       |       |      |           |           |  |  |
|               |                                                                                 |      | м         |      |        |       |       |      |           |           |  |  |
|               |                                                                                 |      | F         |      |        |       |       |      |           |           |  |  |

#### **Calc Method**

C for Cost Plus; enter in an amount in the Factor field that will be added to the Market Cost for this Price Level.

**F** for Fixed price: enter in an amount in the Factor Field that you want to receive no matter what the market cost is.

#### \*\*There is a difference between Gross Profit % and Markup %--See below

**G** for Gross Profit %; enter in the Factor field a profit you want to make on an item. If you want to make 25% Gross Profit on the price, you would enter in 25.00 in the Factor field.

How to calculate the Gross Profit Price:

If your cost is \$10, what would the Gross Profit Price be?

Cost/ (1.00-% rate you want to make) =GP Price

I want to make 25% so that formula is 1.00-.25=.75

\$10/.75=13.34

The GP price for \$10 would be \$13.34

**M** for Markup %; enter in a percentage you want to mark your cost up by in the Factor field. If you want to Markup the price by 25%, you would enter in 25.00 in the Factor field.

How to calculate the Markup Price:

If your cost is \$10 and you want to mark it up by 25% \$10 X (1.00 + rate you want to mark it up) =Markup Price I want to mark it up by 25%, so the formula is 1.00 + .25=1.25 \$10 X 1.25=12.50 The Markup Price for \$10 would be \$12.50

The system will automatically calculate the special price of the item for the customer based on the Calc Method

and Factor.

Next you can specify and break upcharge by specify the type first, either \$ or % The break amount is the dollar or percent you want to add for the break upcharge. Once you have specified the break information you will see the new alternate price.

| 1 | Customer Item Pri | ce Override - 01-SR2SOFTWARE, INC M9900 Missy | 's Hot Rod Bistr | o         |    |        | -     |         |     |           |           |
|---|-------------------|-----------------------------------------------|------------------|-----------|----|--------|-------|---------|-----|-----------|-----------|
|   | Item ID           | Description                                   | Cost             | Calc Meth | od | Factor | Price | Break T | ype | Break Amt | Alt Price |
|   | 011861            | test2                                         | 5.79             | С         | -  | 0.15   | 5.94  | \$      | •   | 1.00      | 1.74      |
|   | 01535             | BRISKET WHOLE RED CORNED                      | 3.50             | G         | •  | 3.75   | 3.65  | \$      | •   | 1.25      | 1.23      |
|   | 10-2001           | ARTIC CHAR                                    | 2.25             | F         | -  | 3.50   | 3.50  | \$      | •   | 1.00      | 1.13      |
|   |                   |                                               |                  |           |    |        |       | %       | )   |           |           |
|   |                   |                                               |                  |           |    |        |       | \$      |     |           |           |

Click the **Accept** button at the bottom of the screen to save the entry. If you wish to add another item, click the **Insert** button.

| Insert | <u>D</u> elete | Print | <u>A</u> ccept | <u>C</u> ancel |
|--------|----------------|-------|----------------|----------------|
|        |                |       |                |                |

NOTE: If the user goes into Item Maintenance, they will see the customer listed in File, Customer Pricing

# <u>Customer Category Price Override – One Customer at a time</u>

The user has the ability to enter in customer special pricing by Category by selecting a price level. When the correct customer has been selected, the user needs to select **File**, then **Category Pricing**.

| 🐨 Customer Maintenanc     |
|---------------------------|
| File                      |
| Category Pricing          |
| Item Pricing              |
| Special Price List        |
| Order History             |
| <u>R</u> ecurring Orders  |
| ltem <u>N</u> otes        |
| Open <u>A</u> R           |
| Category <u>D</u> iscount |

The user will see this screen. The screen may contain special Category pricing.

| Customer Cate | gory Price Override - S6212 | SR2SOFTWARE LLC |             |
|---------------|-----------------------------|-----------------|-------------|
| Category ID   | Description                 |                 | Price Level |
| <b>*</b> 1    |                             |                 |             |

**Category ID:** Enter in a Category, or click on the **M** to search for a Category ID. **Description**: The Category description

| Custor | mer Category P | rice Override - S6212 SR2SOFTWARE LLC | _ |
|--------|----------------|---------------------------------------|---|
| Catego | Category I     | Lookup                                | ] |
|        | From:          |                                       |   |
|        | Category ID    | Description                           |   |
|        | 10             | FROZEN SEAFOOD PRODCUTS               |   |
|        | 100            | TEST                                  |   |
|        | 11             | H/G FROZEN                            |   |
|        | 12             | FROZ TO SLACK FLT/LOINS               |   |
|        | 13             | FRESHENED FILLETS/LOINS               |   |
|        | 15             | FRESH SEAFOOD                         |   |
|        | 17             | FROZEN SHRIMP                         |   |
|        | 20             | FROZEN BEEF PRODUCTS                  |   |
|        | 25             | FRESH BEEF                            |   |
|        | 30             | FROZEN POULTRY PRODUCTS               |   |
|        | 35             | FRESH POULTRY                         |   |

The user can enter in a Price Level or click on the *interval* to search for a Price Level.

| atey | ory ID Descr    | ription                      | Price Level    |
|------|-----------------|------------------------------|----------------|
| i    | Fresh           | Seafood                      | \$ <b>4</b>    |
|      |                 |                              |                |
|      | 🐠 Price Level L | Lookup                       |                |
|      | From:           | (c)                          |                |
|      |                 |                              | Y'illere 🗸 🚺 🕅 |
|      | Price Level ID  | Description                  |                |
|      | Ĭ               | STANDARD PRICE LEVEL         |                |
|      | 2               | DISTRIBUTOR PRICE LEVEL      |                |
|      | 3               | HOTEL/RESTAURANT PRICE LEVEL |                |
|      | 4               | SUPERMARKET PRICE LEVEL      |                |
|      | 5               | WALK-IN CUSTOMER PRICE LEVEL |                |
|      | 6               | PRICE LEVEL 6                |                |
|      | 7               | PRICE LEVEL 7                |                |
|      |                 |                              |                |

Click the **Accept** button at the bottom of the screen to save the entry. If you wish to add another item, click the **Insert** button.

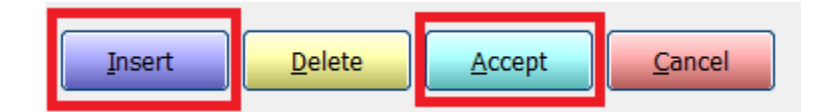

# <u>Item Pricing on a Specific Item – Customers Item Price Override for more than one</u> <u>Customer at a Time</u>

The user has the ability to enter in special pricing for an item for more than one customer at a time. When the correct item has been selected, choose **File**, then **Customer Pricing**.

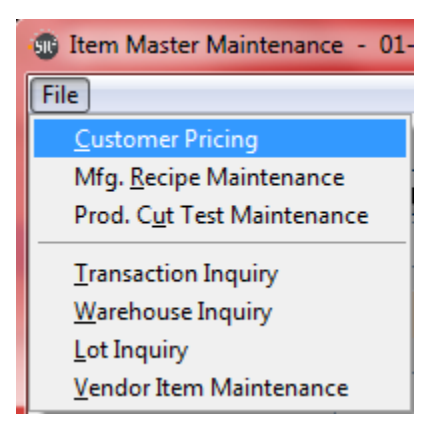

| Cust ID Name Cost Calc Method Factor Price Break Type Break Amt Alt Price   M7200 M Melissa's Hot Rod Cafe 2.25 G • 35.00 3.46 \$ • 2.00 1.37   M9900 Misso's Hot Rod Bistro 2.25 F • 3.50 \$ • 1.00 1.13 | - Item Cu | stomer | Price Override - 01-SR2SOFTWARE, INC 10-2001 AR | TIC CHAR |           |    |        |       |         |     |           | - 0 X     |
|----------------------------------------------------------------------------------------------------|-----------|--------|-------------------------------------------------|----------|-----------|----|--------|-------|---------|-----|-----------|-----------|
| M7200 M Melissa's Hot Rod Cafe 2.25 G • 35.00 3.46 \$ • 2.00 1.37   M9900 Missy's Hot Rod Bistro 2.25 E • 3.50 \$ • 1.00 1.13                                                                             | Cust ID   |        | Name                                            | Cost     | Calc Meth | od | Factor | Price | Break T | /pe | Break Amt | Alt Price |
| M9900 Missy's Hot Rod Bistro 2.25 F • 3.50 3.50 \$ • 1.00 1.13                                                                                                    | M7200     | 种      | Melissa's Hot Rod Cafe                          | 2.25     | G         | -  | 35.00  | 3.46  | \$      | -   | 2.00      | 1.37      |
|                                                                                                    | M9900     |        | Missy's Hot Rod Bistro                          | 2.25     | F         | -  | 3.50   | 3.50  | \$      | •   | 1.00      | 1.13      |

**Cust ID:** Enter in a Customer ID, or click on the *M* to search for a Customer ID.

Name: The name of the customer

**Cost:** The cost of the item.

Calc Method: How to calculate the discounted price. Choices are C, G, M, F

| Item Custor | mer Price Override - 01-SR2SOFTWARE, INC 10-2001 AR | RTIC CHAR |          |     |        |       |                    |      |           |           |
|-------------|-----------------------------------------------------|-----------|----------|-----|--------|-------|--------------------|------|-----------|-----------|
| Cust ID     | Name                                                | Cost      | Calc Met | hod | Factor | Price | Break <sup>*</sup> | Туре | Break Amt | Alt Price |
| M7200       | Melissa's Hot Rod Cafe                              | 2.25      | G        | -   | 35.00  | 3.46  | \$                 | -    | 2.00      | 1.37      |
| M9900       | Missy's Hot Rod Bistro                              | 2.25      | F        | •   | 3.50   | 3.50  | \$                 | -    | 1.00      | 1.13      |
|             |                                                     |           | C<br>G   |     |        |       |                    |      |           |           |
|             |                                                     |           | м        |     |        |       |                    |      |           |           |
|             |                                                     |           | F        |     |        |       |                    |      |           |           |

#### **Calc Method**

C for Cost Plus; enter in an amount in the Factor field that will be added to the Market Cost for this Price Level.

**F** for Fixed price: enter in an amount you want to receive no matter what the cost is in the Factor field.

### \*\*There is a difference between Gross Profit % and Markup %--See below

**G** for Gross Profit %: enter in the Factor field a profit you want to make on an item. If you want to make 25% Gross Profit on the price, you would enter in 25.00 in the Factor field.

How to calculate the Gross Profit Price: If your cost is \$10, what would the Gross Profit Price be? Cost/ (1.00-% rate you want to make) =GP Price I want to make 25% so that formula is 1.00-.25=.75 \$10/.75=13.34 The GP price for \$10 would be \$13.34

**M** for Markup %: enter in a percentage you want to mark your cost up by in the Factor field. If you want to Markup the price by 25%, you would enter in 25.00 in the Factor field.

How to calculate the Markup Price:

If your cost is \$10 and you want to mark it up by 25%

\$10 X (1.00 + rate you want to mark it up) =Markup Price

I want to mark it up by 25%, so the formula is 1.00 + .25 = 1.25

\$10 X 1.25=12.50

The Markup Price for \$10 would be \$12.50

The system will automatically calculate the special price of the item for the customer based on the Calc Method and Factor.

Next you can specify the break upcharge by specify the type first, either \$ or % The break amount is the dollar or percent you want to add for the break upcharge. Once you have specified the break information you will see the new alternate price.

| - | 🐠 Item Customer | Price Override - 01-SR2SOFTWARE, INC 10-2001 AF | RTIC CHAR |           |    |        |       |         |      |           |           |
|---|-----------------|-------------------------------------------------|-----------|-----------|----|--------|-------|---------|------|-----------|-----------|
|   | Cust ID         | Name                                            | Cost      | Calc Meth | od | Factor | Price | Break 1 | Гуре | Break Amt | Alt Price |
|   | M7200           | Melissa's Hot Rod Cafe                          | 2.25      | G         | •  | 35.00  | 3.46  | \$      | -    | 2.00      | 1.37      |
|   | M9900           | Missy's Hot Rod Bistro                          | 2.25      | F         | •  | 3.50   | 3.50  | \$      | •    | 1.00      | 1.13      |
|   |                 |                                                 |           |           |    |        |       | %       |      |           |           |
|   |                 |                                                 |           |           |    |        |       | \$      |      |           |           |

Click the **Accept** button at the bottom of the screen to save the entry. If you wish to add another item, click the **Insert** button.

| <u>I</u> nsert | <u>D</u> elete | <u>A</u> ccept | <u>C</u> ancel |
|----------------|----------------|----------------|----------------|
| ·              |                |                | ·              |